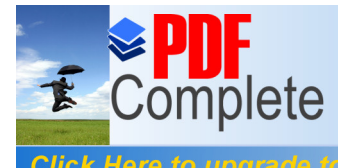

# Create a RAID 10 Array Using FreeNAS

Author: Date: Perry Whittle 25<sup>th</sup> February 2010

| <b>PDF</b><br>Complete                             | Your complimentary<br>use period has ended.<br>Thank you for using<br>PDF Complete. | 3 v 1.0 |
|----------------------------------------------------|-------------------------------------------------------------------------------------|---------|
| Click Here to upgrade to<br>Unlimited Pages and Ex | panded Features                                                                     | Г3      |
| 1.1 A                                              | UDIENCE                                                                             |         |
| 2 STOR                                             | AGE ARRAY TYPES                                                                     | 3       |
| 3 CREAT                                            | LING THE ARRAY                                                                      | 4       |

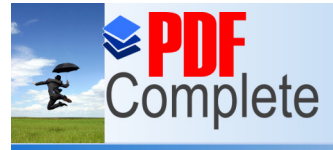

## UMENT

This document exprans now to create a RAID10 array using a FreeNAS Open source NAS\SAN box. This can be either a physical or virtual node. The example here utilises a VMWare ESX4i virtual machine. This array may then be presented over iSCSI transport to build a Windows 2003 or Windows 2008 cluster. For the purposes of this document the following apply

| RAID | Redundant Array of Inexpensive Disks |
|------|--------------------------------------|
| OS   | Operating System                     |
| Node | A host computer                      |

### 1.1 AUDIENCE

The document is intended for engineers wishing to discover more about storage and RAID arrays. It is not expected that the reader is familiar with the FreeNAS OS or storage arrays but expects that FreeNAS is already installed and configured.

# 2 STORAGE ARRAY TYPES

RAID arrays are sets of redundant disks, hence the name RAID (Redundant Array of Inexpensive Disks). RAID comes in various forms which have expanded since the appearance of more intelligent disk controllers. Common arrays are;

RAID 0 striped

Data is striped across disks, no fault tolerance.

RAID 1 mirrored

Data on disk is mirrored to a second disk

RAID 4 Striping with parity

One disk is dedicated for the parity bits, data is striped data across the remaining disks in the array.

RAID 5 Striping with parity

Stripes data including the parity bits across all disks in the array (distributed parity)

RAID6 Striping with Parity (dual parity)

Extra parity redundancy over RAID5

RAID 0+1 Striping with mirror

Striped set which is then mirrored

RAID 1+0 Mirror with striping

Mirrored disks which are then striped

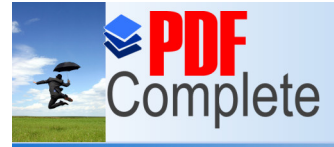

# Unlimited Pages and Expanded Features

Open the FreeNAS management page and go to Disk Management as shown below. We are going to be using the 4 disks 2GB in size.

| reeNAS<br>refree network attached storage |                                                                                                    |
|-------------------------------------------|----------------------------------------------------------------------------------------------------|
| ystem Network Disks                       | Services Access Status Diagnostics Advanced Help                                                                                                    |
| Disks   Management                        | Disk   Add                                                                                                    |
| Management S.M.A.R.T.                     | iSCSI Initiator                                                                                                    |
| Disk                                      | da3: 2048MB (VMware Virtual disk 1.0)                                                                                                    |
| Description                               | da0: 2048/MB (VMware Virtual disk 1.0)<br>da2: 40960/MB (VMware Virtual disk 1.0)<br>da3: 2048/MB (VMware Virtual disk 1.0)<br>da4: 2048/MB (VMware Virtual disk 1.0) |
| Transfer mode                             | da5: 2048MB (VMware Virtual disk 1.0)<br>da6: 2048MB (VMware Virtual disk 1.0)<br>acd0: NA (VMware Virtual IDE CDROM Drive/000000001) ves.                            |
| Hard disk standby time                    | Always on v<br>Puts the hard disk into standby mode when the selected amount of time after the las                                                                    |
| Advanced Power Management                 | Disabled<br>This allows you to lower the power consumption of the drive, at the expense of perf                                                                       |
| Acoustic level                            | Disabled<br>This allows you to set how loud the drive is while it's operating.                                                                                        |
| S.M.A.R.T.                                | Activate S.M.A.R.T. monitoring for this device.                                                                                                    |
| S.M.A.R.T. extra options                  | Extra options (usually empty). Please check the documentation.                                                                                                    |
| Preformatted file system                  | Unformated  Unformated  This allows you to set the file system for preformatted hard disks containing data. Le                                                        |

Add each disk in turn and be sure to click the drop down list box % Reformatted file system+and select Software RAID+as the format type. Click % pply changes+

|                                  | manag                                                                     | ement                                                                                                    |                                              |                                                                                 |                                                                                              |                                                      |                   |
|----------------------------------|---------------------------------------------------------------------------|----------------------------------------------------------------------------------------------------|----------------------------------------------|---------------------------------------------------------------------------------|----------------------------------------------------------------------------------------------|------------------------------------------------------|-------------------|
| Manage                           | ment 5.                                                                   | 4.A.R.T. iSESI Initiator                                                                                                    |                                              |                                                                                 |                                                                                              |                                                      |                   |
| landge                           |                                                                           | in a second and a second                                                                                                    |                                              |                                                                                 |                                                                                              |                                                      |                   |
|                                  | The config                                                                | uration has been changed.                                                                                                    |                                              |                                                                                 |                                                                                              |                                                      |                   |
| $\odot$                          | You must a                                                                | pply the changes in order for them to take                                                                                          | effect.                                      |                                                                                 |                                                                                              |                                                      |                   |
| App                              | ly changes                                                                | ■ ←────                                                                                                    |                                              |                                                                                 |                                                                                              |                                                      |                   |
| -                                |                                                                           |                                                                                                    |                                              |                                                                                 |                                                                                              |                                                      |                   |
| Dick                             | Gino                                                                      | Description                                                                                                    | Covial                                       | Standbu                                                                         | File                                                                                         | Status                                               |                   |
| Disk                             | Size                                                                      | Description                                                                                                    | Serial<br>number                             | Standby<br>time                                                                 | File<br>system                                                                               | Status                                               |                   |
| Disk<br>da1                      | <b>Size</b><br>40960MB                                                    | Description VMware Virtual disk 1.0                                                                                                 | Serial<br>number<br>n/a                      | Standby<br>time                                                                 | File<br>system<br>ZFS storage<br>pool device                                                 | Status<br>ONLINE                                     | 4 🗙               |
| Disk<br>da1<br>da3               | Size           40960MB           2048MB                                   | Description VMware Virtual disk 1.0 VMware Virtual disk 1.0                                                                         | Serial<br>number<br>n/a<br>n/a               | Standby<br>time       Always on       Always on                                 | File<br>system       ZFS storage<br>pool device       SoftRaid                               | Status ONLINE Initializing                           | 4 🗙<br>4 💥        |
| Disk<br>da1<br>da3<br>da4        | Size           40960MB           2048MB           2048MB                  | Description VMware Virtual disk 1.0 VMware Virtual disk 1.0 VMware Virtual disk 1.0                                                 | Serial<br>number<br>n/a<br>n/a<br>n/a        | Standby<br>time       Always on       Always on       Always on                 | File<br>system       ZFS storage<br>pool device       SoftRaid       SoftRaid                | Status ONLINE Initializing Initializing              | + ¥<br>+ ¥<br>+ ¥ |
| Disk<br>da1<br>da3<br>da4<br>da5 | Size           40960MB           2048MB           2048MB           2048MB | Description VMware Virtual disk 1.0 VMware Virtual disk 1.0 VMware Virtual disk 1.0 VMware Virtual disk 1.0 VMware Virtual disk 1.0 | Serial<br>number<br>n/a<br>n/a<br>n/a<br>n/a | Standby<br>time       Always on       Always on       Always on       Always on | File<br>system       ZFS storage<br>pool device       SoftRaid       SoftRaid       SoftRaid | Status ONLINE Initializing Initializing Initializing | 4 ×<br>4 ×<br>4 × |

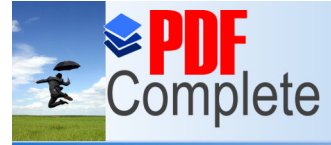

v 1.0

Unlimited Pages and Expanded Features

ed, create the 2 RAID1 arrays (remember RAID10 triped). Shown below is the first RAID1 array, alize the array+ Click % pply changes+before continuing.

| System Network Disks | Services Access                                                                          | Status Diagnostic                                                                        | s Advanced               | Help                                          |
|----------------------|------------------------------------------------------------------------------------------|------------------------------------------------------------------------------------------|--------------------------|-----------------------------------------------|
| Disks Software RAI   | D   RAID1   Add RAID 5 RAID 0/1/5 mation                                                 |                                                                                          |                          |                                               |
| Raid name            | DataR1                                                                                   |                                                                                          |                          |                                               |
| Туре                 | RAID 1 (mirroring)                                                                       |                                                                                          |                          |                                               |
| Balance algorithm    | Round-robin read                                                                         | e algorithm.                                                                             |                          |                                               |
| Provider             | da3 (2048MB, VMware<br>da4 (2048MB, VMware<br>da5 (2048MB, VMware<br>da6 (2048MB, VMware | e Virtual disk 1.0)<br>e Virtual disk 1.0)<br>e Virtual disk 1.0)<br>e Virtual disk 1.0) |                          |                                               |
|                      | Note: Ctrl-click (or com                                                                 | mand-click on the Mac) to sel                                                            | ect multiple entries.    |                                               |
| Initialize           | Create and initializ                                                                     | e RAID.<br>on the selected disks! Do no                                                  | t use this option if you | u want to add an already existing RAID again. |
| Add Cancel           |                                                                                          |                                                                                          |                          |                                               |

#### RAID1 arrays created! Both arrays should show the COMPLETE+status.

| Managem | ient Tools Informa | tion |        |          |     |
|---------|--------------------|------|--------|----------|-----|
| Volume  | Name               | Туре | Size   | Status   |     |
| DataR1  |                    | 1    | 2048MB | COMPLETE | 4 🎾 |
| DataR2  |                    | 1    | 2048MB | COMPLETE | d 2 |

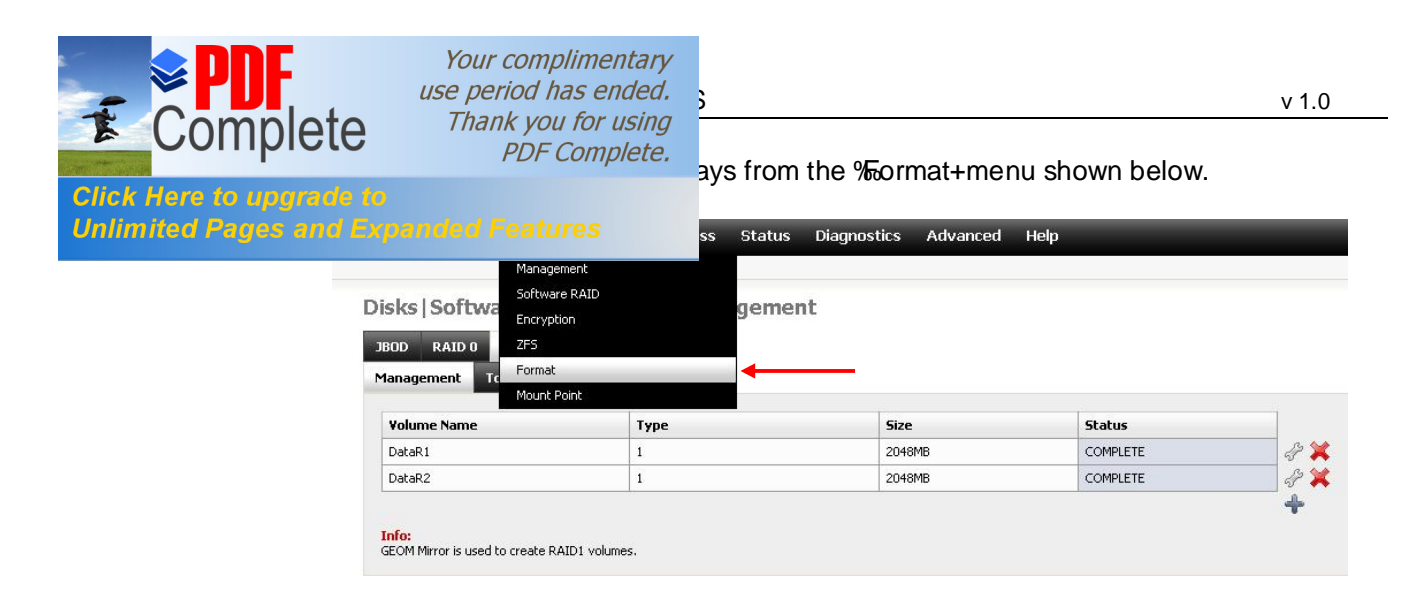

Format them as Software RAID+as shown below.

| System | Network                                 | Disks                          | Services                             | Access                  | Status         | Diagnostics          | Advanced            | Help                                                |
|--------|-----------------------------------------|--------------------------------|--------------------------------------|-------------------------|----------------|----------------------|---------------------|-----------------------------------------------------|
|        |                                         |                                |                                      |                         |                |                      |                     |                                                     |
| Disk   | s   Forma                               | t                              |                                      |                         |                |                      |                     |                                                     |
| Di     | sk                                      |                                | DataR                                | : 2048MB (Sc            | ftware gmirro  | r RAID 1) 💌          |                     |                                                     |
| Fil    | e system                                | Software RAID                  |                                      |                         |                |                      |                     |                                                     |
| Do     | n't Erase MBR                           |                                | Dor                                  | n't erase the M         | 1BR (useful fo | r some RAID control  | ler cards)          |                                                     |
| F      | ormat disk                              |                                |                                      |                         |                |                      |                     |                                                     |
| UFS    | is the NATIVE file<br>edictable results | e format for<br>, file corrup! | FreeBSD (the ur<br>tion, and loss of | iderlying OS c<br>data! | f FreeNAS). A  | Attempting to use ot | her file formats su | ch as FAT, FAT32, EXT2, EXT3, or NTFS can result in |

Now go to **@**isks+then **%**oftware RAID+from the menu and select **%**AID0+as shown below. You will see the two RAID1 arrays previously created. Now we need to create a stripe across these arrays.

| em Network C     | )isks Services   | Access Stat                                        | us Diagnostics            | Advanced              | Help                                         |
|------------------|------------------|----------------------------------------------------|---------------------------|-----------------------|----------------------------------------------|
|                  |                  |                                                    |                           |                       |                                              |
| isks   Software  | e RAID   RAID    | 0   Add                                            |                           |                       |                                              |
| BOD RAIDO RA     | AID 1 RAID 5 R   | AID 0/1/5                                          |                           |                       |                                              |
| Management Tools | 5 Information    |                                                    |                           |                       |                                              |
|                  |                  |                                                    |                           |                       |                                              |
| Raid name        | DataR            | 10                                                 |                           |                       |                                              |
| Туре             | RAID 0           | (striping)                                         |                           |                       |                                              |
| Provider         | DataR            | 1 (, Software gmirror R<br>2 (, Software gmirror R | AID 1)                    | _                     |                                              |
|                  |                  |                                                    |                           |                       |                                              |
|                  |                  |                                                    |                           |                       |                                              |
|                  |                  |                                                    |                           |                       |                                              |
|                  |                  |                                                    |                           |                       |                                              |
|                  | Note: C          | trl-click (or command-c                            | ick on the Mac) to select | multiple entries.     |                                              |
| Initialize       | Cri<br>This will | eate and initialize RAID<br>erase ALL data on the  | selected disks! Do not u  | se this option if you | u want to add an already existing RAID agair |
|                  |                  |                                                    |                           |                       |                                              |

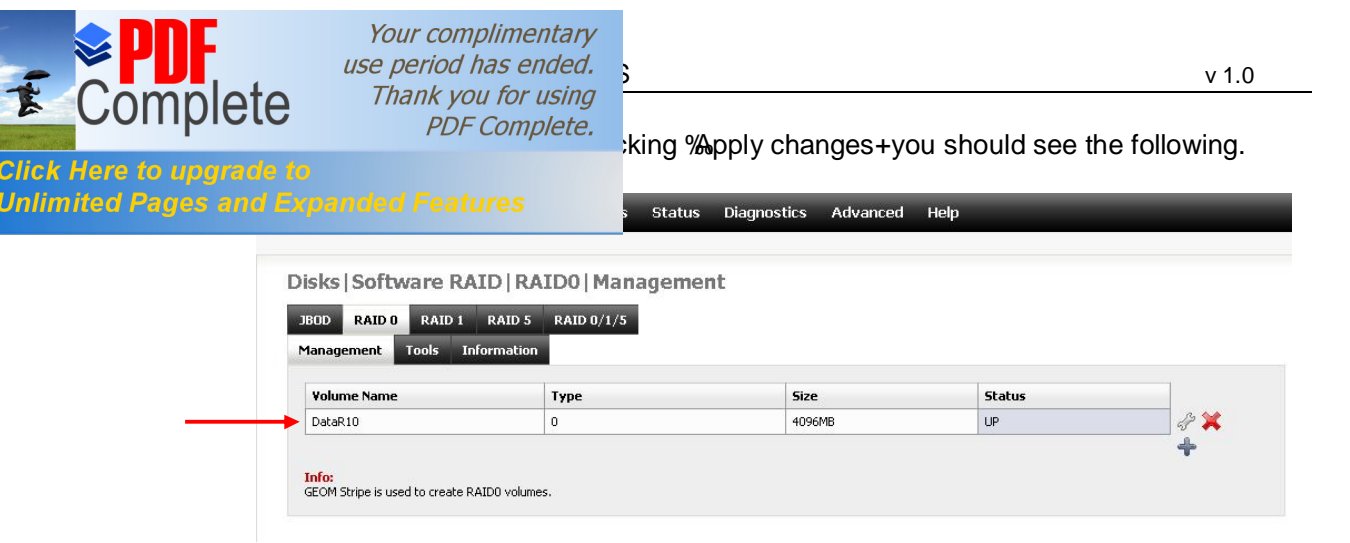

Now format your new array with the appropriate file system (UFS or ZFS). Add this as an iSCSI target and present to your cluster node!

| System         | Network                    | Disks                       | Services          | Access                    | Status         | Diagnostics          | Advanced            | Help                                                |
|----------------|----------------------------|-----------------------------|-------------------|---------------------------|----------------|----------------------|---------------------|-----------------------------------------------------|
|                |                            |                             |                   |                           |                |                      |                     |                                                     |
| Disk           | s   Forma                  | t                           |                   |                           |                |                      |                     |                                                     |
| Dis            | k                          |                             | DataR             | 10: 4096MB (S             | ioftware gstri | ipe RAID 0) 💌        |                     |                                                     |
| File           | system                     |                             | ZFS st            | orage pool de             | vice 💽         |                      |                     |                                                     |
| Don            | 't Erase MBR               |                             | FAT32<br>EXT2     | PT and Soft U             | pdates)        | or some RAID control | ler cards)          |                                                     |
| Fo             | ormat disk                 |                             | Softwa<br>ZFS sto | re RAID<br>prage pool dev | rice           |                      |                     |                                                     |
| Warr<br>UFS is | ning:<br>s the NATIVE file | e format for<br>file corrup | FreeBSD (the u    | nderlying OS o            | of FreeNAS). / | Attempting to use ot | ner file formats su | ch as FAT, FAT32, EXT2, EXT3, or NTF5 can result in |